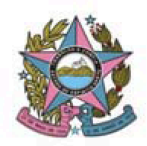

# AVISO DE PROCEDIMENTO DE ATUALIZAÇÃO DE VERSÃO – PÚBLICO EXTERNO

Nº: 003/2024

Data: 03/11/2024

Versão: PJe 2.6.0.0

## 1. Descrição

Informações e procedimentos atinentes à atualização do sistema PJe da Versão 2.2.0.3 para a versão 2.6.0.0, em todas Unidades Judiciárias de Primeiro Grau, Turma Recursal e Tribunal de Justiça que atualmente utilizam o sistema no âmbito do Estado do Espírito Santo, em observância ao Ato Normativo nº 241/2024.

### 2. Finalidade

Apresentar informações e orientações atinentes à atualização da referida versão, no que tange às funcionalidades disponibilizadas aos usuários externos (Advogados, Procuradores, Defensores, Jus Postulandi, membros do Ministério Público e da Administração Pública em geral).

### 3. Detalhamento:

| ltem | Descrição                                                                                                    |
|------|----------------------------------------------------------------------------------------------------|
|      | Marcar "Aviso lido" no Quadro de Avisos                                                                                                    |
|      | O Quadro de Avisos passa a trazer a opção de marcação "AVISO LIDO", para cada aviso publicado. A marcação torna oculto o aviso para o respectivo usuário, não sendo possível voltar a exibi-lo novamente.              |
| 01   | Sabe-se que muitos avisos contém orientações sobre o sistema e, por vezes, pode ser útil consultá-los novamente.                                                                                                    |
|      | A consulta, no entanto, pode ser realizada no site do TJES, no endereço Pje/Ajuda/Materiais/Manuais/ <u>Comunicados</u> . Todos os avisos publicados no quadro de avisos do PJe são replicados no mencionado endereço. |

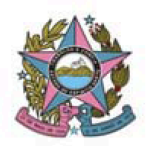

| 02 | Informação da não obrigatoriedade de cadastro do polo passivo para a Classe processual<br>No momento do protocolo de novo processo ou novo processo incidental, se a classe processual<br>utilizada admitir cadastro sem presença de polo passivo, o sistema informará essa situação na<br>tela do cadastro da parte com o seguinte texto: "Polo Passivo (Cadastro não obrigatório)".                                                                                                    |  |  |
|----|----------------------------------------------------------------------------------------------------|--|--|
| 03 | <ul> <li>Ciência a expedientes pela parte representada por Advogado, Defensor ou Procurador.</li> <li>Nesta nova versão, não é permitido que qualquer parte do processo com o perfil de <i>Jus Postulandi</i>, seja no polo ativo, passivo ou outros interessados, registre ciência do expediente quando possuir representante processual cadastrado nos autos.</li> <li>O registro de ciência, nesse caso, caberá ao seu respectivo representante processual.</li> </ul>                                                                                                    |  |  |
| 04 | AUTOS DIGITAIS  1. Novos filtros na linha do tempo dos autos digitais  Foram incluídas as opções "Vídeos e áudios" e "Documentos Excluídos" dentre os filtros da linha do tempo dos autos digitais. Atualmente existem, apenas, os filtros por movimento e documentos. De acordo com o filtro selecionado, ocorrerá a exibição ou ocultação na linha do tempo do processo.  PJEC 400-121-5 60.1073.8.08.0001 p. PJEC 400-121-5 60.1073.8.08.0001 p. PJEC 400-121-5 7 7 7 7 7 7 7 7 7 7 7 7 7 7 7 7 7 7 7 |  |  |

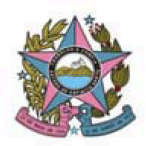

ID nº 1111, receberá o nº 2222 (número de acordo com a sequência vigente), quando o processo chegar em 2º grau.

Na nova versão, na linha do tempo dos autos digitais, ambos os ID's serão exibidos junto ao nome do documento, com o seguinte padrão: "2222 – nome do documento - ID de origem 1111", onde 1111 é o ID produzido no ambiente originário em que o documento foi produzido e 2222 é o número desse ID no ambiente em que o processo se encontra.

A consulta na linha do tempo pode ser realizada por ambos os ID's.

Exemplo de como os documentos produzidos em 1º grau são exibidos em 2º grau:

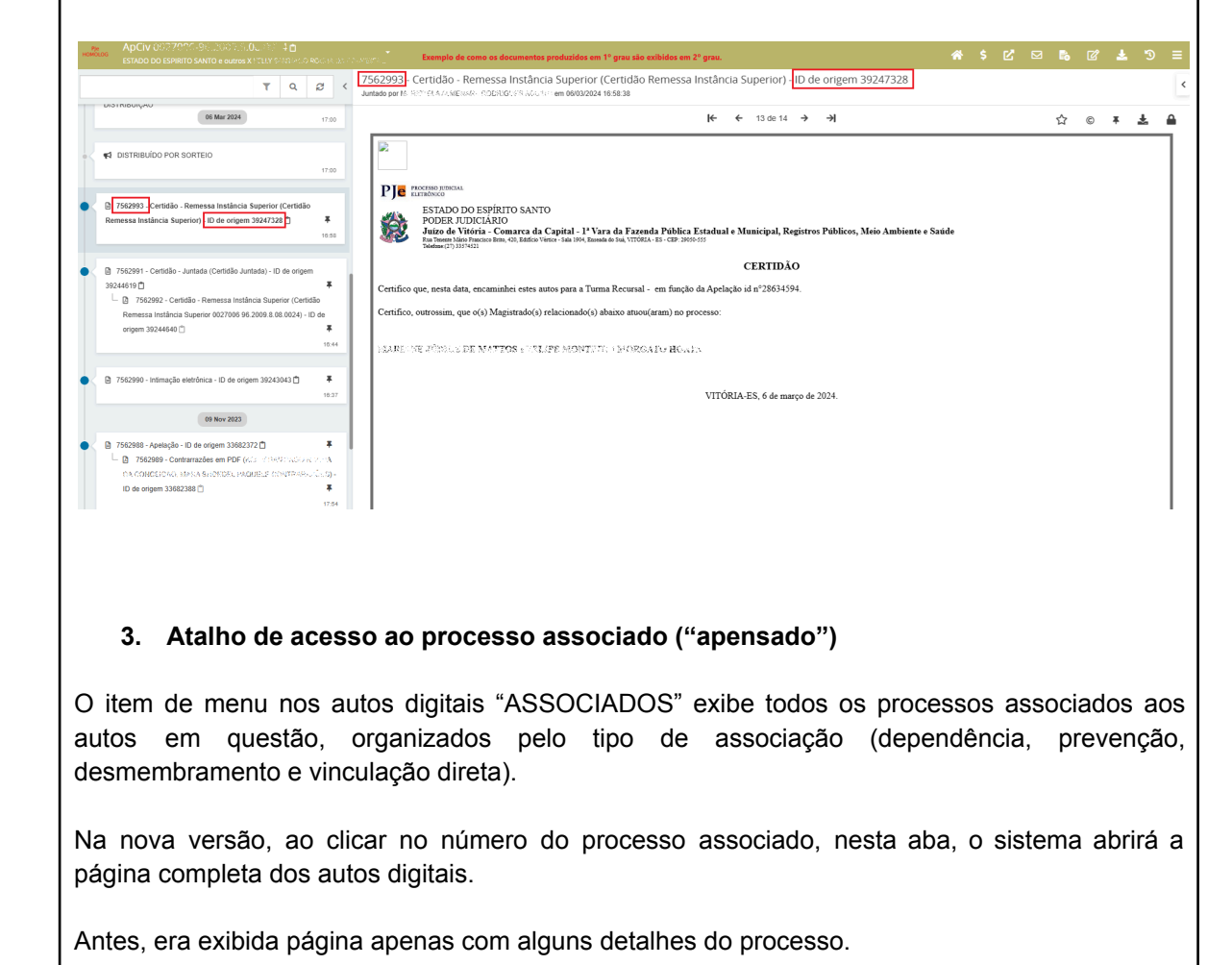

3

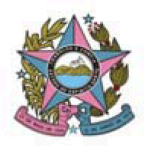

| Image intermediate a second processory of the processory of the procesory of the processory of the processory of the |                                                                                                    |                                                                                                    |                                                                             |
|----------------------------------------------------------------------------------------------------|----------------------------------------------------------------------------------------------------|----------------------------------------------------------------------------------------------------|-----------------------------------------------------------------------------|
| Image: State and the state and the state                             | Número do processo                                                                                                    |                                                                                                    |                                                                             |
| Important       Austice         Important       Important         Important       Important         Important                                                                                                    | PESQUISAR LIMPAR Exibir some                                                                                                    | entes processo do mesmo órgão julgador                                                                                                    |                                                                             |
| Texplay     Texplay        | Dependência                                                                                                    |                                                                                                    |                                                                             |
| Image: Internet internet internet                              | Prevenção                                                                                                    |                                                                                                    |                                                                             |
|                                                                                                    | Processos                                                                                                    |                                                                                                    | Associação                                                                  |
| A. Identificação do Advogado dativo  A. Identificação do Advogado dativo  Na tela de retificação de autuação, após clicar em "Incluir Representante" e informa OAB do Advogado, será disponibilizado um checkbox para informar se aquele advog aquele processo está atuando de forma dativa.  Essa informação constará na frente do nome do representante, nos detalhes de aut processo.                                                                                                    | (Afonso Cláudio - 1º Vara<br>ProceComCly C. 301562 - 30 2522 - 5 08 5651 -<br>MMSM 76 451 WARES A LLCT ESPECTO S<br>Distribution and AM22022 | - Fornacimento de Energia EMrirka<br>MEREO O DERRENO COMENSI A CARLERA SU                                                                                                    | Prevenção (Prevenção em: 26/10/2024                                         |
| Image: Constant of the second second sec                             | Distribuido em: 04/05/2022                                                                                                    |                                                                                                    |                                                                             |
| A. Identificação do Advogado dativo Na tela de retificação de autuação, após clicar em "Incluir Representante" e informa OAB do Advogado, será disponibilizado um checkbox para informar se aquele advog aquele processo está atuando de forma dativa. Essa informação constará na frente do nome do representante, nos detalhes de aut processo. <pre></pre>                                                                                                    | Desmembramento                                                                                                    |                                                                                                    |                                                                             |
| A. Identificação do Advogado dativo Na tela de retificação de autuação, após clicar em "Incluir Representante" e informa OAB do Advogado, será disponibilizado um checkbox para informar se aquele advogaquele processo está atuando de forma dativa. Essa informação constará na frente do nome do representante, nos detalhes de aut processo. Sistemativa e entre entre en                      | Vinculação Direta                                                                                                    |                                                                                                    |                                                                             |
| <ul> <li>A. Identificação do Advogado dativo</li> <li>Na tela de retificação de autuação, após clicar em "Incluir Representante" e informa OAB do Advogado, será disponibilizado um checkbox para informar se aquele advog aquele processo está atuando de forma dativa.</li> <li>Essa informação constará na frente do nome do representante, nos detalhes de autorocesso.</li> </ul>                                                                                                    |                                                                                                    |                                                                                                    |                                                                             |
| Preve       ETCIV 500:       - Nota Promissória         CADOS INICAIS       ASUNTOS       PARTES       CAACTERISTICAS DO PROCESSO         Polo Ativo       Particip       - Tipo de Vinculação       - Particip         Particip       - Outros Participantes       - Associar representantes       - Advogado dativo?         Participantes       - Participantes       - Associar representantes       - Advogado dativo?         Participantes       - Participantes       - Associar representantes       - Advogado dativo?                                                                                                    | OAB do Advo<br>aquele process                                                                                                    | gado, será disponibilizado um che<br>so está atuando de forma dativa.                                                                                                    | ckbox para informar se aquele advog                                         |
| DADOS INICIAIS       ASSUNTO       PARTES       CARACTERISTICAS DO PROCESSO         Polo Ativo       I* Parte + Pro       I* Pasto → Tipo de Vinculação       I*         Participantes       I* Pasto → Pré-cadastro (Dados do Advogado)       I*       I*         Nome MARIA       CPF 092.       I*       I*         Outros Participantes       I*       Participantes       I*         I*       Participantes       I*       I*       I*         I*       Participantes       I*       I*       I*         I*       Participantes       I*       I*       I*         I*       Participantes       I*       I*       I*         I*       Participantes       I*       I*       I*         I*       Participantes       I*       I*       I*         I*       Participantes       I*       I*       I*         I*       Participantes       I*       I*       I*                                                                                                    | OAB do Advo<br>aquele process<br>Essa informaç<br>processo.                                                                                  | gado, será disponibilizado um che<br>so está atuando de forma dativa.<br>ção constará na frente do nome d                                                                                                    | ckbox para informar se aquele advog                                         |
| Polo Ativo       Participantes         Polo Ativo       1° Passo → Tipo de Vinculação         Participantes       1° Passo → Tipo de Vinculação         Participantes       2° Passo → Pré-cadastro (Dados do Advogado)         Nome MARIA       CP 992.         Outros Participantes       3° Passo → Associar representantes         Advogado dativo?       Participantes         Participantes       Participantes         Participantes       SONIA                                                                                                    | OAB do Advo<br>aquele process<br>Essa informaç<br>processo.                                                                                  | gado, será disponibilizado um che<br>so está atuando de forma dativa.<br>ção constará na frente do nome d                                                                                                    | ckbox para informar se aquele advog                                         |
| Polo Ativo       1° Passo → Tipo de Vinculação         Participantes       1° Passo → Tipo de Vinculação         Participantes       2° Passo → Pré-cadastro (Dados do Advogado)         Nome MARIA<br>CPF 092.       2° Passo → Pré-cadastro (Dados do Advogado)         Nome MARIA<br>CPF 092.       3° Passo → Associar representantes         Advogado dativo?       2 resultados do Advogado)         Participantes       Advogado dativo?         Participantes       Cadados do Advogado)         Participantes       Cadados dativo?         Participantes       Cadados do Advogado)         Participantes       Cadados dativo?         Participantes       Sonia         Sonia       Cemearaçados                                                                                                    | OAB do Advo<br>aquele process<br>Essa informaç<br>processo.                                                                                  | gado, será disponibilizado um che<br>so está atuando de forma dativa.<br>ção constará na frente do nome d                                                                                                    | ckbox para informar se aquele advog<br>o representante, nos detalhes de aut |
| Participantes       ADVOGADO       Participantes         HUD:       2º Passo → Pré-cadastro (Dados do Advogado)       ADO-         Bit ADD       2º Passo → Pré-cadastro (Dados do Advogado)       ADO-         Nome MARIA       CPF 092.       ADO-         Outros Participantes       3º Passo → Associar representantes       Advogado dativo?         Participantes       Participantes       Participantes         Image: Participantes       SONIA       (EMBARGADO)                                                                                                    | OAB do Advo<br>aquele process<br>Essa informaç<br>processo.                                                                                  | gado, será disponibilizado um che<br>so está atuando de forma dativa.<br>ção constará na frente do nome d<br>- Nota Promissória                                                                                                    | o representante, nos detalhes de aut                                        |
| Image: Construction of the second second                             | OAB do Advo<br>aquele process<br>Essa informaç<br>processo.                                                                                  | gado, será disponibilizado um che<br>so está atuando de forma dativa.<br>ção constará na frente do nome d<br>- Nota Promissória<br>• PARTES CARACTERISTICAS DO PROCESSO<br>Associar Procurador   Terceiro Vinculado<br>1º Passo → Tipo de Vinculação                                                                                                    | o representante, nos detalhes de aut                                        |
| HUD       2° Passo → Pré-cadastro (Dados do Advogado)       ADO         Nome MARIA       Posso → Associar representantes       ADO         Outros Participantes       Advogado dativo?       2° Passo → Associar representantes         PARTES VINCULADAS       INFORMAÇÕES PESSOAIS       ENDEREÇOS       CARACTERÍSTICAS PESSOAIS       OUTROS NOMES       OUTRAS FILIAÇÕES                                                                                                    | OAB do Advo<br>aquele process<br>Essa informaç<br>processo.                                                                                  | gado, será disponibilizado um che<br>so está atuando de forma dativa.<br>ção constará na frente do nome d<br>- Nota Promissória<br>- Nota Promissória<br>CARACTERÍSTICAS DO PROCESSO<br>Associar Procurador   Terceiro Vinculado<br>1º Passo → Tipo de Vinculação<br>ADVOGADO                                                                                                    | o representante, nos detalhes de aut                                        |
| Outros Participantes       Ado-AR)         Participantes       Adogado dativo?         Participantes       PARTES VINCULADAS         INFORMAÇÕES PESSOAIS       ENDEREÇOS         CARACTERÍSTICAS PESSOAIS       OUTROS NOMES         OUTROS Participantes       PARTES VINCULADAS                                                                                                    | OAB do Advo<br>aquele process<br>Essa informaç<br>processo.                                                                                  | gado, será disponibilizado um che<br>so está atuando de forma dativa.<br>ção constará na frente do nome d<br>- Nota Promissória<br>Associar Procurador   Terceiro Vinculado<br>1º Passo → Tipo de Vinculação<br>ADVOGADO                                                                                                    | o representante, nos detalhes de aut                                        |
| Outros Participantes       Advogado dativo?         Participantes       PARTES VINCULADAS         INFORMAÇÕES PESSOAIS       ENDEREÇOS         CARACTERÍSTICAS PESSOAIS       OUTROS NOMES         OUTROS Participantes       INFORMAÇÕES PESSOAIS         ENDEREÇOS       CARACTERÍSTICAS PESSOAIS         OUTROS NOMES       OUTROS NOMES         INFORMAÇÕES PESSOAIS       ENDEREÇOS         CARACTERÍSTICAS PESSOAIS       OUTROS NOMES         OUTROS NOMES       OUTRAS FILIAÇÕES                                                                                                    | OAB do Advo<br>aquele process<br>Essa informaç<br>processo.                                                                                  | gado, será disponibilizado um che<br>so está atuando de forma dativa.<br>ção constará na frente do nome d<br>- Nota Promissória<br>- Nota Promissória<br>- No                 | o representante, nos detalhes de aut                                        |
| 3° Passo → Associar representantes         Advogado dativo?         Outros Participantes         + Participante         Ø Sonia         (EMBARGADO)                                                                                                    | OAB do Advo<br>aquele process<br>Essa informaç<br>processo.                                                                                  | gado, será disponibilizado um che<br>so está atuando de forma dativa.<br>ção constará na frente do nome d<br>- Nota Promissória<br>- Nota Promissória<br>Associar Procurador   Terceiro Vinculado<br>1º Passo → Tipo de Vinculação<br>ADVOGADO<br>2º Passo → Pré-cadastro (Dados do Advogado)<br>Nome MARIA<br>CRF 02.                                                                                                    | o representante, nos detalhes de aut                                        |
| Outros Participantes  PARTES VINCULADAS INFORMAÇÕES PESSOAIS ENDEREÇOS CARACTERÍSTICAS PESSOAIS OUTROS NOMES OUTRAS FILIAÇÕES  PARTES VINCULADAS INFORMAÇÕES PESSOAIS ENDEREÇOS CARACTERÍSTICAS PESSOAIS OUTROS NOMES OUTRAS FILIAÇÕES  (EMBARGADO)                                                                                                    | OAB do Advo<br>aquele process<br>Essa informaç<br>processo.                                                                                  | gado, será disponibilizado um che<br>so está atuando de forma dativa.<br>ção constará na frente do nome d<br>• Nota Promissória<br>• Nota Promissória                                                                                                    | o representante, nos detalhes de aut                                        |
| + Participante +                                                                                                    | DAB do Advo<br>aquele process<br>Essa informaç<br>Drocesso.                                                                                  | gado, será disponibilizado um che<br>so está atuando de forma dativa.<br>ção constará na frente do nome d<br>- Nota Promissória<br>- Nota Promissória<br>- Nota Processo<br>- Nota Processo<br>- Nota Pr | o representante, nos detalhes de aut                                        |
|                                                                                                    | OAB do Advo<br>aquele process<br>Essa informaç<br>processo.                                                                                  | gado, será disponibilizado um che<br>so está atuando de forma dativa.<br>ção constará na frente do nome d<br>- Nota Promissória<br>- Nota Promissória<br>Associar Procurador   Terceiro Vinculado<br>1º Passo → Tipo de Vinculação<br>ADVOGADO<br>2º Passo → Pré-cadastro (Dados do Advogado)<br>Nome MARIA<br>CPF 092.<br>3º Passo → Associar representantes<br>Advogado dativo?                                                                                                    | o representante, nos detalhes de aut                                        |

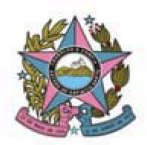

#### PODER JUDICIÁRIO DO ESTADO DO ESPÍRITO SANTO STI – Secretaria de Tecnologia da Informação PROCESSO JUDICIAL ELETRÔNICO DO PODER JUDICIÁRIO – PJe ES

|    | sistema mantém a informação da resposta para que, no momento da assinatura pela<br>funcionalidade de "Assinatura de documento pendente", o expediente seja respondido.<br>A assinatura poderá ser realizada, inclusive, em lote (vários documentos de uma só vez), que a<br>petição será juntada como resposta ao expediente, se assim configurada no momento da minuta.                                                                                                    |
|----|----------------------------------------------------------------------------------------------------|
| 06 | Melhoria nos filtros da consulta pública<br>A página de consulta pública de processos sofreu melhoria no filtro "Classe judicial" e teve a<br>inclusão do filtro "Data da autuação". O filtro "Classe judicial" passa a ser digitável, exibindo<br>opções para seleção à medida que o usuário digita o nome da classe, facilitando, assim, a busca.<br>O campo "Data da autuação" permite filtrar processos que foram autuados no período<br>determinado selecionado para a busca.                                                                                                    |
| 07 | Juntada ou anexo de arquivos no formato ".kml"<br>A nova versão corrige erros pontuais, permitindo a juntada de arquivos com o formato ".kml" nos<br>processos, seja no momento do seu cadastro e distribuição, seja em "juntar documentos", após o<br>protocolo do processo. Esse tipo de arquivo é essencial em processos envolvendo crimes<br>ambientais.                                                                                                    |
| 08 | Consulta de processos no Painel do Representante processual<br>O campo de pesquisa de processo disponível no Painel do Representante Processual, nas abas<br>"Expedientes" e "Acervo" permite ao usuário copiar e colocar o número do processo com a<br>máscara ou sem máscara (pontos e hífen), bem como digitar o número do processo.<br>Registramos que a busca somente retorna resultado quando consta no campo o número<br>completo do processo. Além disso, é necessário clicar no ícone "lupa" para pesquisar. Caso seja<br>usada a tecla "ENTER", a página será atualizada e a pesquisa deverá ser reiniciada. |